## 類比與脈波輸入流量瞬間量/累積量/批量顯示控制電錶

## MA-SRT-B

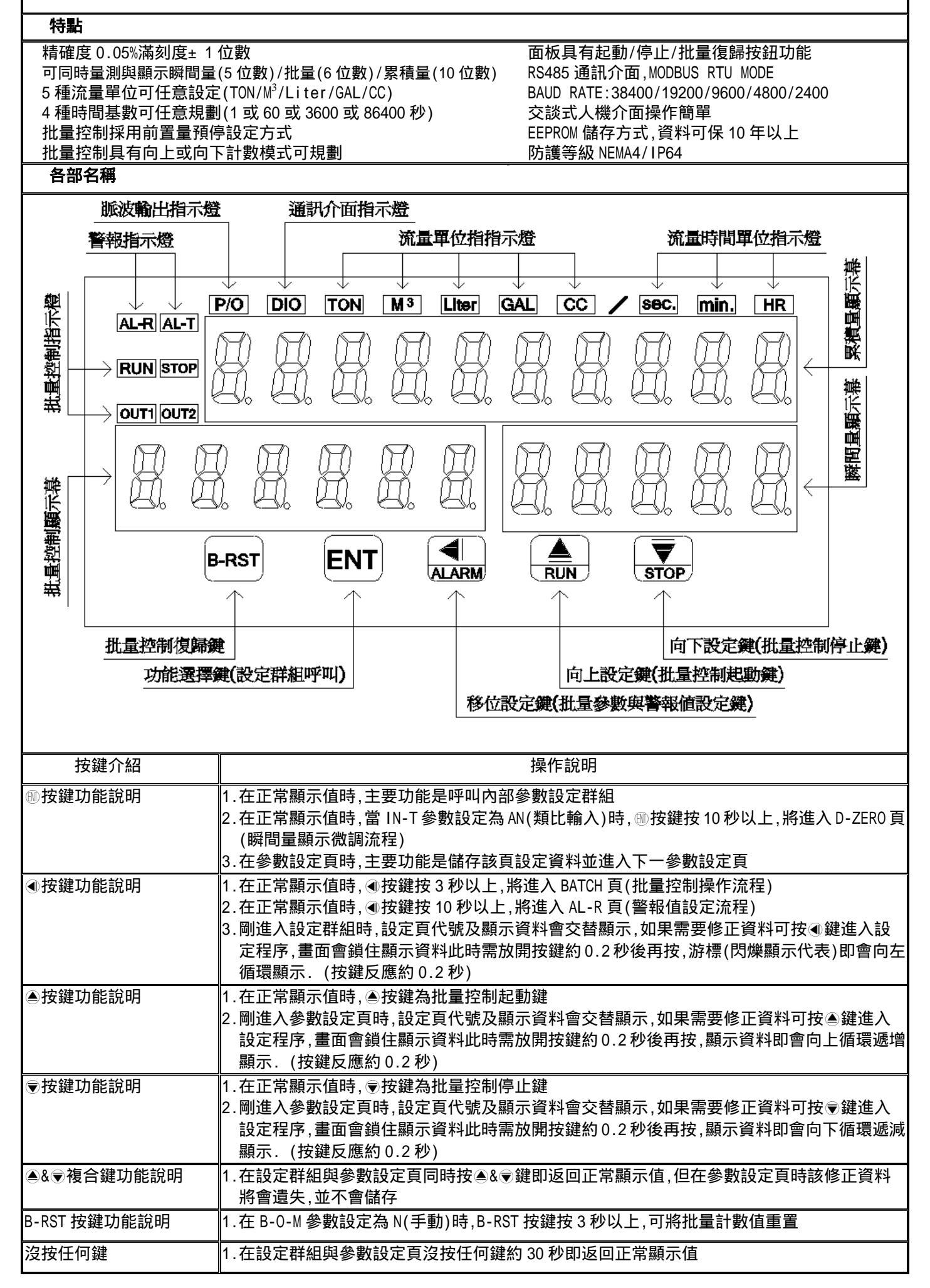

| 内    | 內部參數操作流程                                       |             |                                                                                      |  |
|------|------------------------------------------------|-------------|--------------------------------------------------------------------------------------|--|
| 步驟   | 畫面說明                                           | 顯示畫面        | 操作說明                                                                                 |  |
| 1    | 正常顯示值                                          | 0 1234      | 1.按鍵進入通關密碼輸入頁                                                                        |  |
| 2    | 通關密碼輸入頁                                        | 9 - C o d E | 1.以④&●&●鍵輸入5位數正確通關密碼                                                                 |  |
|      | P.COD(Pass Code)<br>預設值為 0                     | 00000       | 2. 按剛鍵, 密碼止確進入設定群組選捧區, 密碼錯誤返回止常<br>顯示值                                               |  |
| 3    | SYS 系統參數設定群組                                   | 545         | 1.以④鍵選擇欲修正資料之設定群組                                                                    |  |
|      | ROP 警報輸出參數設定群組                                 | <br>        | 2.按:1] 鍵即可進入該設定群組之參數設定頁                                                              |  |
|      | DOP 通訊參數設定群組                                   |             |                                                                                      |  |
|      | AOP 類比輸出參數設定群組                                 | 800.<br>802 |                                                                                      |  |
| 4    | 系統參數設定群組<br>SYS(System setting group)          | 545         | 1.以④鍵選擇系統參數設定群組<br>2.按:<br>1.以④鍵進入輸入信號類別選擇設定頁                                        |  |
| 4-1  | 輸入信號類別選擇設定頁                                    | , n-E       | 1.以▲&●鍵設定輸入信號類別(AN/PULSE/MAG-P)                                                      |  |
|      | IN-I(Input Type)<br>預設值為 AN                    | 8           | 2. 按删 難進入 流重顯示 单位 选择 設 定 貝                                                           |  |
| 4-2  | 流量顯示單位選擇設定頁                                    | ժ-Սուե      | 1.以●& ●鍵設定流量顯示單位(TON/M <sup>3</sup> /Liter/GAL/CC)                                   |  |
|      | D-UNII(Display Flow Unit)<br>預設值為 TON          | ۲on         | 2. 按剛鍵進入流重顯示時間单位選擇設正貝                                                                |  |
| 4-3  | 流量顯示時間單位選擇設定頁                                  | <u> </u>    | 1.以●& ●鍵設定流量顯示時間單位(SEC./MIN./HR/DAY)                                                 |  |
|      | T-UNIT(Time base Unit)<br>預設值為 MIN             | <u> </u>    | 2.按@鍵進入瞬間量顯示小數點位置設定負                                                                 |  |
| 4-4  | 瞬間量顯示小數點位置設定頁                                  | - d8 - c    | 1.以▲&〒鍵設定瞬間量顯示小數點位置(0~4)                                                             |  |
|      | DP.R(Rate Decimal Point)<br>語言((古先 o           |             | 2.按圖鍵進入批量控制顯示小數點位置設定頁                                                                |  |
| 4-5  | 項設通為 0<br>批量控制顯示小數點位置設定頁                       |             | 1.以▲&♥鍵設定批量控制顯示小數點位置(0~4)                                                            |  |
|      | DP.B(Batch Decimal Point)                      |             | 2.按: 鍵進入累積量顯示小數點位置設定頁                                                                |  |
| 4-6  | 預設值為 0<br>累積景顯示小數點位置設定百                        |             | 1 以▲&◎雑铅定要積量顯示小數點位置(0-4)                                                             |  |
| - 0  | DP.T(Totalizer Decimal Point)                  | 88-6        | 2.當 IN-T = AN,按圖鍵進入步驟 4-7 類比輸入瞬間量最低顯示                                                |  |
|      | 預設值為 0                                         | 00000       |                                                                                      |  |
|      |                                                |             | K-Factor 小數點位置設定頁                                                                    |  |
| 4-7  | 類比輸入瞬間量最低顯示值設定頁                                | 85PL        |                                                                                      |  |
|      | DSPL-R(Rate Display Low)<br>預設值為 0             | 00000       | 二、但低於此設定但一律歸參,伯留於 LOW Cut 功能<br>2.按剛鍵進入類比輸入瞬間量最高顯示值設定頁                               |  |
| 4-8  | 類比輸入瞬間量最高顯示值設定頁                                | 85PL-r      | 1.以④&●&●鍵設定類比輸入瞬間量最高顯示值(0~99999)                                                     |  |
|      | DSPH-R(Rate Display High)<br>預設值為 1000         | 0 1000      | 2. 按 🖤 鍵進入類比輸入開根號常數設定負                                                               |  |
| 4-9  | 類比輸入開根號常數設定頁                                   | 59-6-2      | 1.以▲&♥鍵設定開根號常數(K=0.5/1.5/2.5)                                                        |  |
|      | SQR「-K(Square Root Constant-K)<br>預設值為0.5      | 0.5         | 2. 按 🖤 鍵進入步驟 4-13 批量控制計數模式設定頁                                                        |  |
| 4-10 | 流量 SENSOR KF 小數點位置設定頁                          | 96-6E       | 1.以④& ●鍵設定流量 SENSOR K-Factor 小數點位置(0~4)                                              |  |
|      | DP-KF(K-Factor Decimal Point)<br>預設值為 0        | 00000       | 2.按冊鍵進入流量 SENSOR K-Factor 參數值設定負                                                     |  |
| 4-11 | 流量 SENSOR K-Factor 參數值設定頁                      | ۲F          | 1.以④&●&●鍵設定流量 SENSOR K-Factor 參數(0~99999)                                            |  |
|      | KF(K-Factor)<br>預設值為 100                       |             | 2.按:1 鍵進入最低脈波輸入之取樣時間設定頁                                                              |  |
| 4-12 | 最低脈波輸入之取樣時間設定頁                                 | <u></u>     | 1.以④&●&●鍵設定最低脈波輸入之取樣時間(0.1~99.9秒)                                                    |  |
|      | T-BASE(Time Base)<br>預設值為10秒                   |             | 2.按:+ 鍵進入批量控制計數模式設定頁                                                                 |  |
| 4-13 | 批量控制計數模式設定頁                                    | <u> </u>    |                                                                                      |  |
|      | B-I-M(Batch Controller Counting                | <br>!!D     | 2.按@ 鍵進入批量控制輸出模式設定頁                                                                  |  |
| 4-14 | MOUE) 項設 追為 UP<br>批量控制輸出模式設定百                  |             |                                                                                      |  |
|      | B-O-M(Batch Controller Output                  | 0-0-0       | N = f = f = f = f = f = f = f = f = f =                                              |  |
| 1 15 | Mode)預設值為N<br>批景坎制白動復興重新的動味問語                  |             |                                                                                      |  |
| 4-15 | 加里江前日期復蹄里利啟期时间設定<br>定頁 B-AT-T(Batch Controller | 8-86-6      | □. ∽ ♥ ∞ ♥ ∞ ♥ 疎 政 と 1 ω 里 12 ㎡ 回 到 12 篩 里 利 啟 到 吁 回<br>(0. 1~99.9 秒), B-0-M = N 時失效 |  |
|      | Auto-Restart Time)預設值0.1秒                      | 0000.1      | 2.按@鍵進入累積量計數模式設定頁                                                                    |  |

| 4-16 | 累積量計數模式設定頁<br>T-C-M(Totalizer Counting Mode)            | ٤-C-ñ        | 1.以▲&♥鍵設定累積量計數模式(SYN(批量)/N-SYN(批次))<br>2 按@鍵進λ累積量積算比例設定百     |
|------|---------------------------------------------------------|--------------|--------------------------------------------------------------|
|      | 預設值為 N-SYN                                              | <u>n-54n</u> |                                                              |
| 4-17 |                                                         | SCALE        | 1.以●&●&●鍵設定累積量積算比例(0.0001~9.9999)                            |
|      | SCALE(10tall2er scale)<br>預設值為1.0000                    | 10000        | 2. 按删 難進八 附间重 顯小 十均 从 数 政                                    |
| 4-18 | 瞬間量顯示平均次數設定頁                                            | 8.6          | 1.以④&●&●鍵設定瞬間量顯示平均次數(1~99)                                   |
|      | AVG(Average)<br>預設值為 5                                  | 00005        | 2.按咖鍵進入迪爾密碼設定貝                                               |
| 4-19 | 通關密碼設定頁                                                 | CodE-S       | 1.以④&●&●鍵設定通關密碼(00000~99999)                                 |
|      | CODE-S(Code Setting)<br>預設值為 00000                      | 00000        | 2.按剛鍵進入面板設定領設定貝                                              |
| 4-20 | 面板設定鎖設定頁                                                | Lo[2         | 1.以▲&●鍵設定面板設定鎖(0~2)                                          |
|      | LOCK(Panel Lock)<br>預設值為 0                              | 00000        | 0 = 全部操作流程開放可更改<br>1 = 外部操作流程可更改,內部參數操作流程可看不可更改              |
|      |                                                         | <b>—</b> — — | 2 = 批量操作流程可更改,其他操作流程可看不可更改                                   |
| 5    | <br>警報輸出參數設定群組                                          |              | 2. 按剛鍵返回 SYS 糸統奓數設定群組<br>1. 以剛鍵選擇警報輸出參數設定群組                  |
| -    | ROP(Alarm Output setting group)                         |              | 2.按@鍵進入瞬間量警報動作方向設定頁                                          |
| 5-1  | <u> </u>                                                |              | ↓ 以▲@佘翊亞宁晤問旱勶起動作方向(目/10)                                     |
| 5-1  | 瞬间里言報動に刀門或定点<br>ACT-R(Rate Active Direction)            | HLE          | 2.按@鍵進入瞬間量警報動作或延遲動作時間設定頁                                     |
|      | 預設值為出<br>照明見数扣動作式茲源動作時間訊                                | H,           | ᆂᆘᆝᇭᆥᇭᆥᇊᅌᄻᆣᇧᆕᄪᄪᆗᄛᅘᇷᅒᆉᄽᇠᅖᆱᆎᇨᇠᄪ                                |
| 5-∠  | 瞬間重警報動作蚁姓進動作时间設<br>定頁                                   | d61-r        | 1.以◀&▲&▼鍵設正瞬间重誉報則1F時间以延遅則1F時间<br>(-99~99),-1~-99 = 警報點動作時間   |
|      | DEL-R(Rate Alarm Delay Time)                            | 00000        |                                                              |
| 5-3  |                                                         | <u> </u>     | 2.按₩避理八系慎重嘗報期□探コレュzと貝<br>1.以▲&♥鍵設定累積量警報輸出模式(N/A)             |
|      | T-O-M(Totalizer Alarm output                            |              |                                                              |
| 5-4  | Mode) 預設111 為 №<br>累積量警報動作自動復歸重新計數                      |              | 2.按剛鍵進入系積重嘗報期TF日期復蹄里和計數時間改止具<br>1.以④&@&@鍵設定累積量警報動作自動復歸重新計數時間 |
| -    | 時間設定頁                                                   |              | (0.1~99.9秒),T-O-M = N時失效                                     |
|      | T-AT-I(lotalizer Alarm Auto-<br>restart Time)預設值為 0.1 秒 | 0000.1       | 2.按剛鍵進入累積量于動歸零設正貝                                            |
| 5-5  | 累積量手動歸零設定頁                                              | 855          | 1.以▲& ● 鍵設定累積量手動歸零(YES/NO), T-O-M = A 時失效                    |
|      | T-RSI(lotalizer Manual Keset)<br>預設值為 NO                |              | 2.按剛鍵進入累積量同步脈波輸出重設正貝                                         |
| 5-6  | 累積量同步脈波輸出量設定頁                                           | ዖ-ሀი, ៩      | 1.以▲& ●鍵設定累積量同步脈波輸出量(0.001/0.01/0.1/1)                       |
|      | P-UNIT(Totalizer Pulse Unit)<br>預設值為 1                  |              | 2.按@避返回 ROP 警報輸出參數設正群組                                       |
| 6    | 通訊參數設定群組                                                | do P         | 1.以④鍵選擇通訊參數設定群組                                              |
|      | DOP(Communication setting group)                        |              | 2.按@避進入通訊位址設定頁                                               |
| 6-1  | 通訊位址設定頁                                                 | 8866         | 1.以◀&●&♥鍵輸入通訊位址(0~255)                                       |
|      | ADDR(Communication Address)<br>至言の信本 o                  |              | 2.按⑩鍵進入通訊鮑率設定頁                                               |
| 6-2  | 通訊鮑率設定頁                                                 | <br>5883     | 1.以▲&〒鍵輸入通訊鮑率(38400/19200/9600/4800/2400)                    |
|      | BAUD(Communication Baud Rate)<br>ः 京吉央佐本 10200          | 19200        | 2.按圖鍵進入通訊同步檢測位元設定頁                                           |
| 6-3  | 通訊同步檢測位元設定頁                                             | <br>28-,     |                                                              |
|      | PARI(Communication Parity                               | n.8.2.       | 2. 按 🖤 鍵返回 DOP 通訊參數設定群組                                      |
| 7    | 如此一个学校的中国的中国的中国的中国的中国的中国的中国的中国的中国的中国的中国的中国的中国的          | 8.02         | 1.以④鍵選擇類比輸出參數設定群組                                            |
|      | AOP(Analog Output setting group)                        |              | 2.按@避進入類比輸出對象選擇設定頁                                           |
| 7-1  |                                                         |              | 1.以▲&〒鍵輸入類比輸出對象選擇(RATE/TOTAL/BATCH)                          |
|      | AO-SEL(Analog Output Select)                            | 80-981       | 2.當 AO-SEL = RATE,按: 鍵進入步驟 7-2 瞬間量最小類比輸出                     |
|      | 預設值為 RAIE                                               | - AFE        |                                                              |
|      |                                                         |              | 出對應顯示值設定頁                                                    |
|      |                                                         |              | 4. 富 AO-SEL = BATCH, 按 ⑩ 鍵進入 步驟 7-6 批量最小類比輸出<br>對應顯示值設定頁     |

| 7-2 | 瞬間量最小類比輸出對應顯示值設<br>定頁 R-ANLO(RATE Analog Output  | r-Anto              | <ol> <li>1.以④&amp;●&amp;●鍵輸入瞬間量最小類比輸出對應顯示值<br/>(0~99999)</li> </ol>      |
|-----|--------------------------------------------------|---------------------|--------------------------------------------------------------------------|
|     | Zero-According to Display)<br>預設值為 0             | 00000               | 2.按⑩鍵進入瞬間量最大類比輸出對應顯示值設定頁                                                 |
| 7-3 | 瞬間量最大類比輸出對應顯示值設<br>定頁 R-ANHI(RATE Analog Output  | с-8 <sub>0</sub> Н, | <ol> <li>1.以●&amp;●&amp;●鍵輸入瞬間量最大類比輸出對應顯示值<br/>(0~99999)</li> </ol>      |
|     | Span-According to Display)<br>預設值為 1000          | 0 1000              | 2.按⑩鍵進入步驟 7-8 最小類比輸出微調設定頁                                                |
| 7-4 | 累積量最小類比輸出對應顯示值設<br>定頁 T-ANLO(Total Analog Output | t-Anlo              | <ol> <li>1.以●&amp;●&amp;●鍵輸入累積量最小類比輸出對應顯示值<br/>(0~9999999999)</li> </ol> |
|     | Zero-According to Display)<br>預設值為 0             | 00000               | 2.按圖鍵進入累積量最大類比輸出對應顯示值設定頁                                                 |
| 7-5 | 累積量最大類比輸出對應顯示值設<br>定頁 T-ANHI(Total Analog Output | ۲-8°H               | <ol> <li>1.以●&amp;●&amp;●鍵輸入累積量最大類比輸出對應顯示值<br/>(0~9999999999)</li> </ol> |
|     | Span-According to Display)<br>預設值為 1000          | 0 1000              | 2.按⑩鍵進入步驟 7-8 最小類比輸出微調設定頁                                                |
| 7-6 | 批量最小類比輸出對應顯示值設定<br>頁 B-ANLO(Batch Analog Output  | 6-8nlo              | <ol> <li>1.以●&amp;●&amp;●鍵輸入批量最小類比輸出對應顯示值<br/>(0~999999)</li> </ol>      |
|     | Zero-According to Display)<br>預設值為 0             | 000000              | 2.按鍵進入批量最大類比輸出對應顯示值設定頁                                                   |
| 7-7 | 批量最大類比輸出對應顯示值設定<br>頁 B-ANHI(Batch Analog Output  | 6-8 <sub>0</sub> 8, | <ol> <li>1.以④&amp;●&amp;●鍵輸入批量最大類比輸出對應顯示值<br/>(0~999999)</li> </ol>      |
|     | Span-According to Display)<br>預設值為 1000          | 00 1000             | 2.按鍵進入步驟 7-8 最小類比輸出微調設定頁                                                 |
| 7-8 | 最小類比輸出微調設定頁<br>A-ZERO(Analog Output Zero Adjust  | 8-76ro              | 1.以④&●&〒鍵輸入最小類比輸出微調(-6000~6000)<br>2 按冊鍵進入最大類比輸出微調設定百                    |
|     | )預設值為 0                                          | 00000               |                                                                          |
| 7-9 | 最大類比輸出微調設定頁<br>A-SPAN(Analog Output Span Adjust  | 8-528-              | 1.以④&●&●鍵輸入最大類比輸出微調(-6000~6000)<br>2.按◎鍵返回 AOP 類比輸出參數設定群組                |
|     | )預設值為 0                                          | 00000               | とうメッサは2011 AVF 先に世日があれた日本                                                |

| 外    | 外部操作流程                                                            |         |                                                                  |  |  |
|------|-------------------------------------------------------------------|---------|------------------------------------------------------------------|--|--|
| 步驟   | 畫面說明                                                              | 顯示畫面    | 原因分析&操作說明                                                        |  |  |
| 8    | 正常顯示值                                                             | 0 1234  | 1.按④鍵3秒以上進入批量控制量設定頁                                              |  |  |
| 8-1  | 批量控制量設定頁                                                          | 68FCH   | 1.以④&●&●鍵輸入批量控制量(0~999999)<br>2. 按◎鍵進入批量控制 QUT2 起動延遲時期設定百        |  |  |
|      | 預設值為 100                                                          | 000 100 | 2.1处⑩ 避连八批重江的 0012 起到延连时间放足员                                     |  |  |
| 8-2  | 批量控制 OUT2 起動延遲時間設定頁<br>START-D(OUT2 Start Delay Time)<br>預設值為 1 秒 | St8-t-d | 1.以④&●&●鍵輸入批量控制 0UT2 起動延遲時間(0~99 秒)<br>2.按◎鍵進入批量控制 0UT2 預停前置量設定頁 |  |  |
|      |                                                                   | 00000   | 2.12 ● 班达八北里汪的 0012 顶厅的直重放だ员                                     |  |  |
| 8-3  | 批量控制 OUT2 預停前置量設定頁<br>PRESTOP(OUT2 Prestop Counting)              | PrEStoP | 1.以④&●&●鍵輸入批量控制 0UT2 預停前置量(0~9999)<br>2.按◎鍵返回正常顯示值               |  |  |
|      | 預設值為 1                                                            | 00000   | 2.129号位任于渡之间                                                     |  |  |
| 9    | 正常顯示值                                                             | 0 1234  | 1. 按④鍵 10 秒以上進入瞬間量警報值設定頁                                         |  |  |
| 9-1  | 瞬間量警報值設定頁                                                         | 86      | 1.以④&●&●鍵輸入瞬間量警報值(0~99999)<br>2.按◎鍵進入累積景勢報信設定百                   |  |  |
|      | 預設值為 100                                                          | 000 100 | 2.1处咖姓连八杀惧里言和旧叹足只                                                |  |  |
| 9-2  | 累積量警報值設定頁<br>Al-T(Totalizer Alarm)                                | 81-6    | 1.以◀&▲&●鍵輸入累積量警報值(0~9999999999)<br>2.按◎鍵返回正常顯示值                  |  |  |
|      | 預設值為 10000                                                        | 0 10000 | 2.12急降你可开步踏之间                                                    |  |  |
| 10   | 正常顯示值                                                             | 0 1234  | 1.當 IN_T = AN 時,按₩鍵 10 秒以上進入瞬間量顯示最低值<br>微調設定頁                    |  |  |
| 10-1 | 瞬間量顯示最低值微調設定頁<br>D-ZEPO(Display, Zaro, Adjust)                    | d-78ro  | 1.端子台輸入最低值,以圖& ♥鍵調整最低顯示值(輸入 5%以<br>下顯示值有誤差時 田 D-ZEPO 微調)         |  |  |
|      | 7日の(Display Zelo Adjust)<br>預設值為 0                                | 000000  | 圖鍵進入瞬間量顯示最高值微調設定頁                                                |  |  |
| 10-2 | 瞬間量顯示最高值微調設定頁                                                     | d-SPRn  | 1.端子台輸入最高值,以▲& ♥鍵調整最高顯示值(輸入 10%                                  |  |  |
|      | 利設值為 0                                                            | 000000  | 3.按圖鍵返回正常顯示值                                                     |  |  |

| 附錄 | 畫面說明        | 顯示畫面  | 原因分析&操作說明                                                     |
|----|-------------|-------|---------------------------------------------------------------|
| 1  | 顯示正溢位偵測錯誤   | dofl  | 1.顯示值超過最大可顯示範圍                                                |
| 2  | 輸入正溢位偵測錯誤   | , oft | 1.外部輸入類比訊號超過可處理範圍                                             |
| 3  | EEPROM 偵測錯誤 | E-00  | 1.EEPROM 讀取/寫入時外部干擾入侵<br>2.EEPROM 寫入超次(1,000,000 次以上,保固 10 年) |
|    |             |       | 請斷電重新開機,如還顯示 E-00,請執行下列步驟<br>a.E-00/N0 交替顯示,詢問是否回復 EEPROM 預設值 |
|    |             | 965   | b.以圖&◉鍵選擇 YES,然後按ጫ鍵返回正常顯示值<br>c.已回復 EEPROM 預設值,請依步驟 1~10 重新設定 |

## 感應器配線

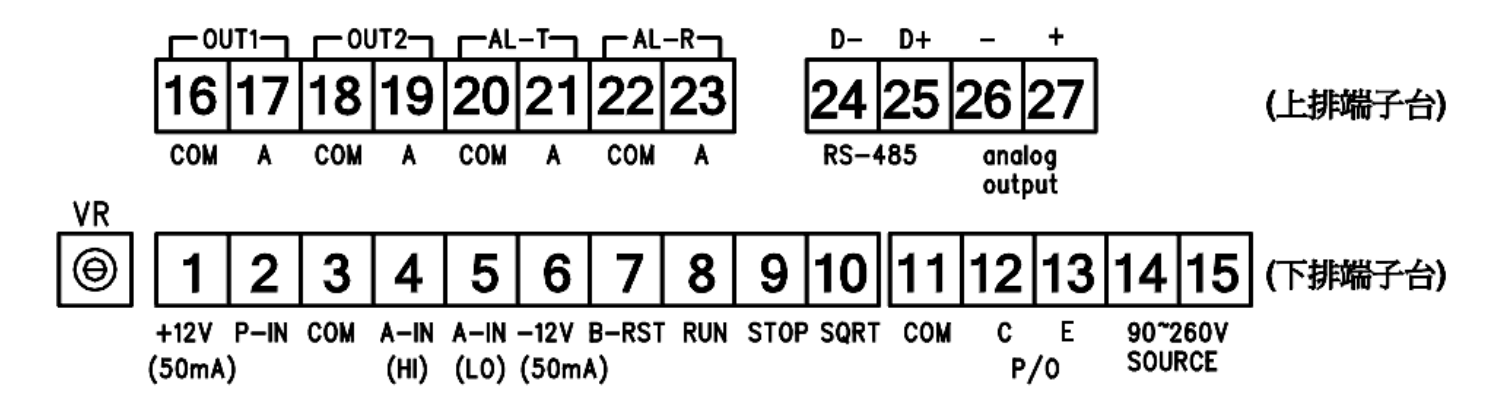

外部端子說明

1.B-RST 端子功能:當 B-O-M = N(手動復歸),端子 B-RST 與端子 COM 短路時,批量控制重置

2.RUN 端子功能:a.當批量控制按 STOP 暫停時,端子 RUN 與端子 COM 短路,批量控制繼續動作

b.當 B-O-M = N(手動復歸),批量控制手動復歸後,端子 RUN 與端子 COM 短路,批量控制重新動作

2 P-IN

Switch contact/ open collector

Proximity detector

S2-A

ON

P-IN

COM

S2-B

ON

NPN

S2-A S2-B

OFF

ON

PNP

S2-A S2-B

OFF

OFF

3.STOP 端子功能:當批量計數中,端子 STOP 與端子 COM 短路,批量控制暫停

S2-E

ON

4.SQRT 端子功能:當端子 SQRT 與端子 COM 短路時,類比輸入值執行開根號功能,開路時取消開根號功能

注意:VR 為 Magnetic pick-up 信號 ON/OFF 偵測調整

脈波輸入與內部開關

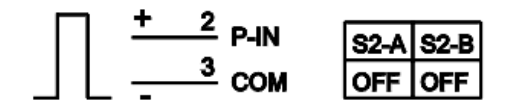

Voltage Pulse

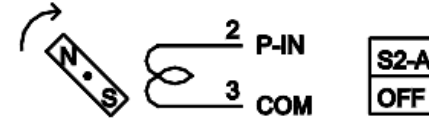

Magnetic pick-off

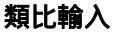

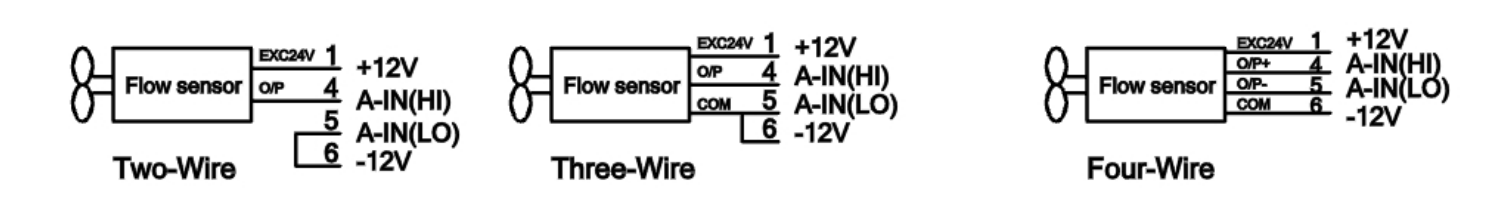

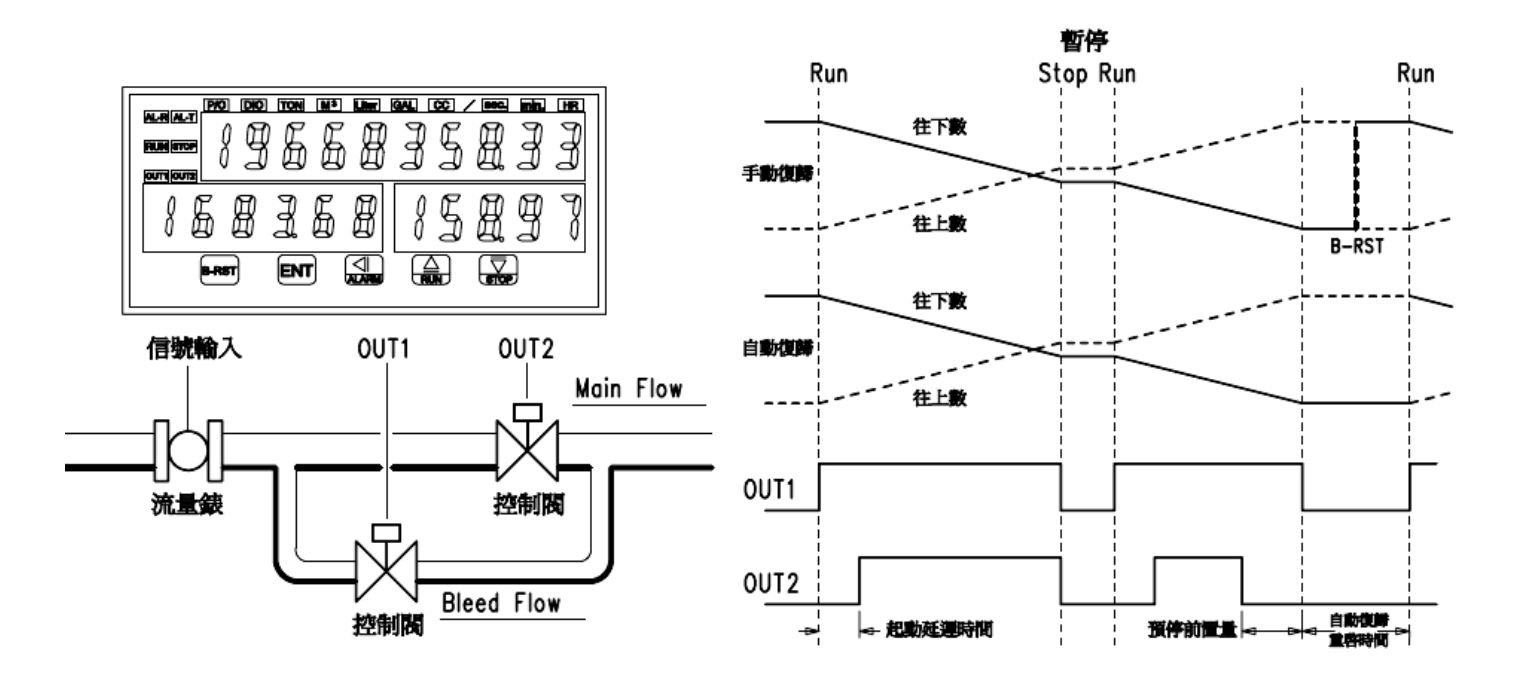

## MA-SRT-B 校正步驟:

| 步驟 | 畫面說明               | 顯示畫面       | 操作說明                                                                                      |  |
|----|--------------------|------------|-------------------------------------------------------------------------------------------|--|
| 1  | 正常顯示值              | 0 :234     | 1.當 IN_T = AN 時,按圖& ♥鍵 10 秒以上,進入輸入直流信號額定最小值校正頁                                            |  |
| 2  | 輸入直流信號額定<br>最小值校正百 |            | 1. 端子台 A-IN(HI)及 A-IN(LO)輸入 DC 1V/4mA 信號,按④鍵讀取 INLO 校正值<br>2. 笑校正値穩定後,按◎鍵進入輪入直落信態額定是大値校正直 |  |
|    | 取小面仅正只             | 10506      | 2.守仪止值德定夜,汉⑩难连八期八百개旧弧银定取八值仪止矣                                                             |  |
| 3  | 輸入直流信號額定           | , <u> </u> | 1.端子台 A-IN(HI)及 A-IN(LO)輸入 DC 5V/20mA 信號,按④鍵讀取 INHI 校正值                                   |  |
|    | 取入阻仪止貝             | 52533      | 2.守仪正值信止後,攻刨雄巡凹正吊線小值                                                                      |  |